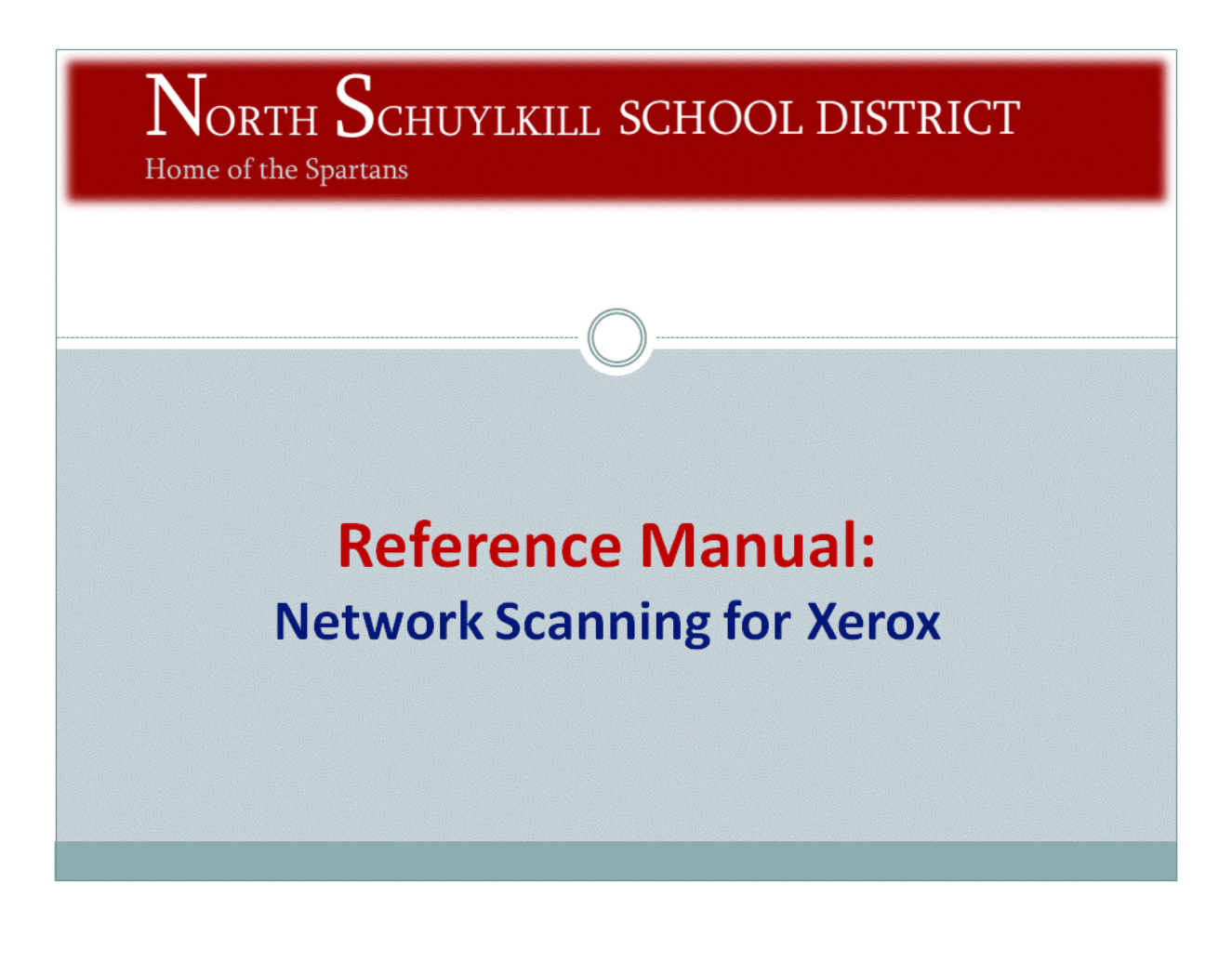

## **Reference Manual: Network Scanning for Xerox**

This manual has been developed to:

Show you how to use the Xerox machine Network Scanning to scan your print documents to your computer
 Locate your scanned PDF file(s)

For issues or questions on network scanning, please contact <u>marka@northschuylkill.net</u>

| Table of Contents:                    | Page |
|---------------------------------------|------|
|                                       |      |
| Introduction                          | 2    |
| Introduction Part 1: Network Scanning | 2 3  |

## Reference Manual: Network Scanning for Xerox Introduction

- The Network Scanning function on the Xerox machine allows you to scan hard copy documents to an electronic version (as a PDF) and automatically routes these files to your X: Drive.
- Please continue to **Part 1** and **Part 2** of this reference manual to learn how to use the Network Scanning function and locate the files after scanning.

.

## Continue to Page 3

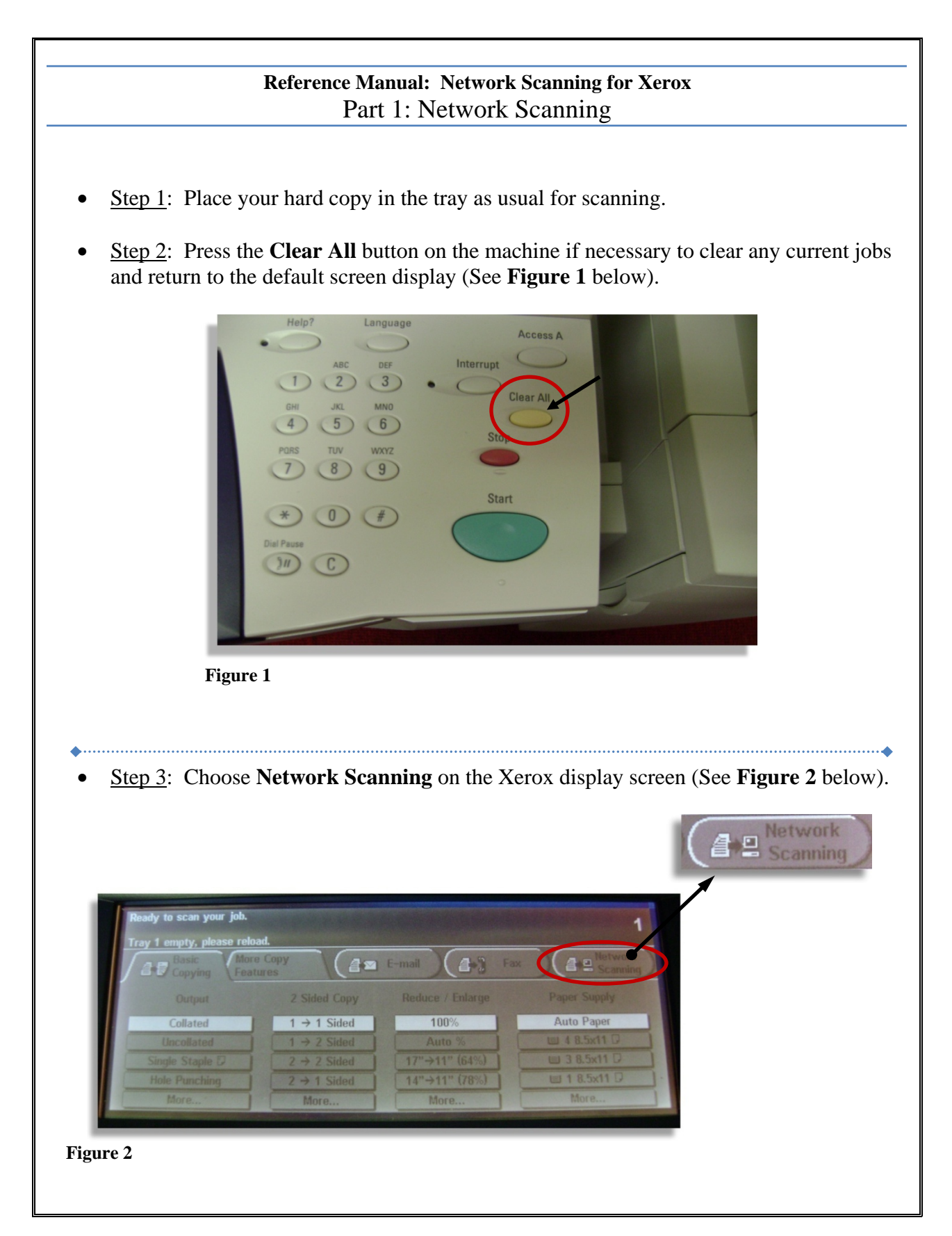

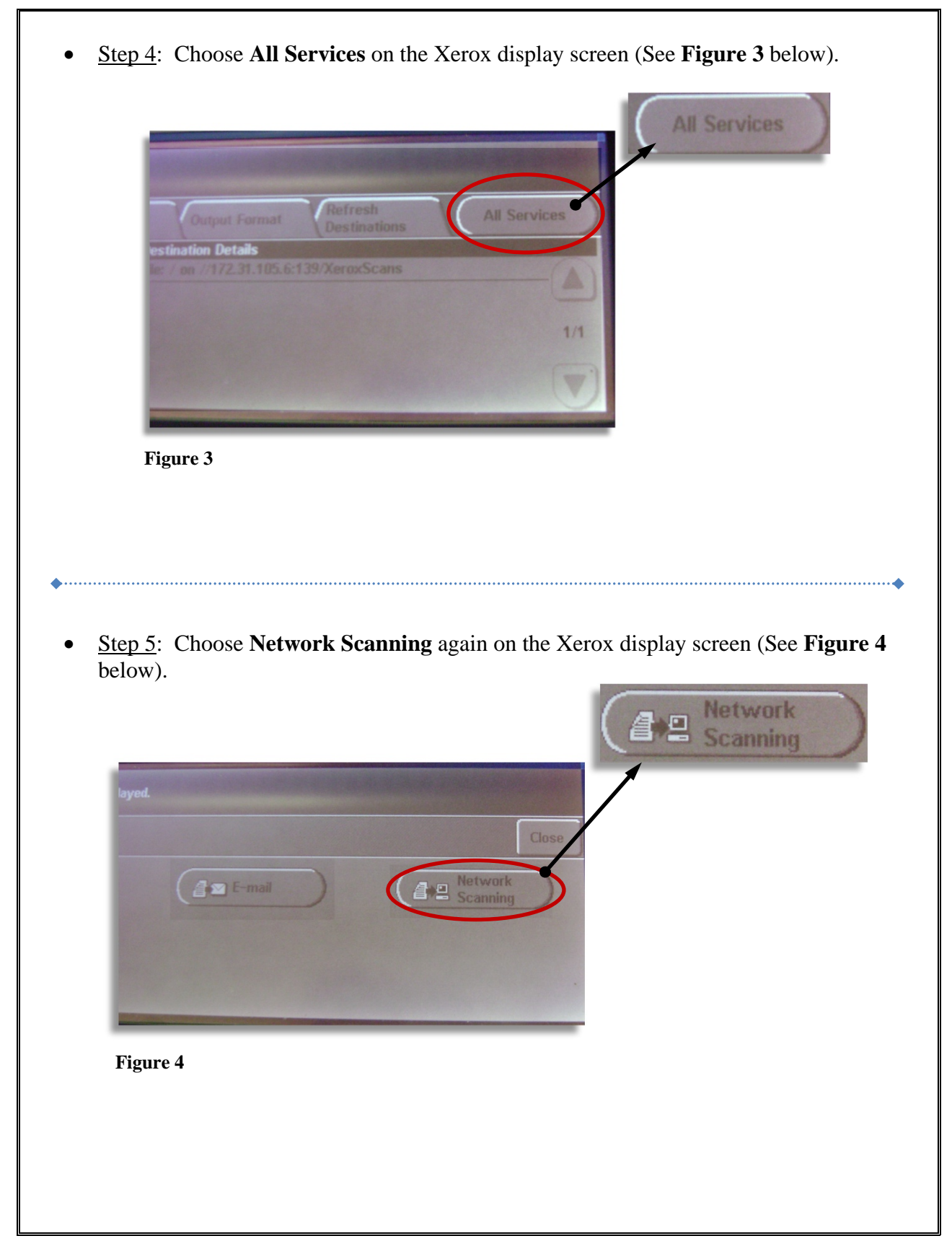

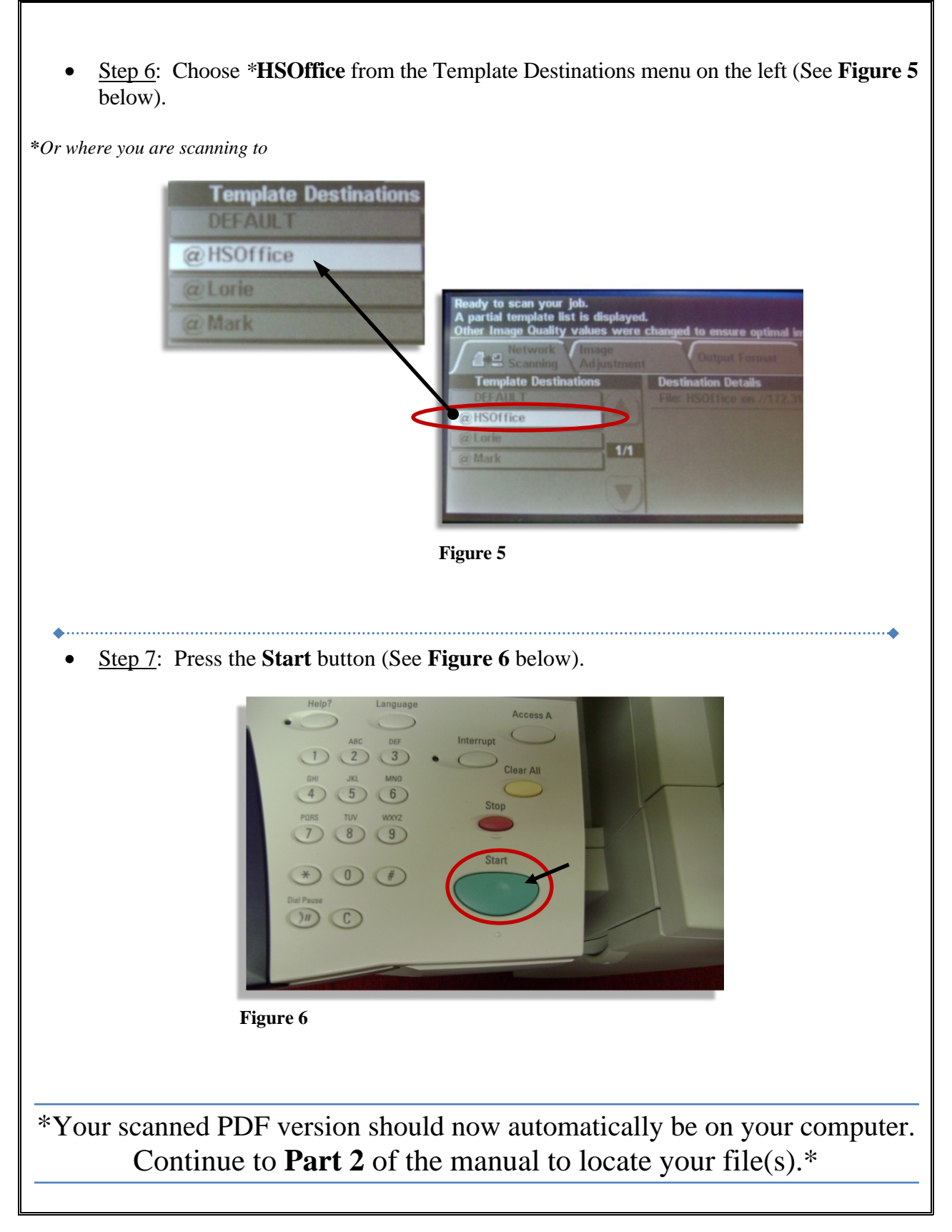

## Reference Manual: Network Scanning for Xerox Part 2: Locate your scanned PDF file(s) on your computer

- Once you have completed scanning your hard copy using Network Scanning (see **Part 1** of this manual), you can locate the PDF file on the computer X: Drive.
- The file name will be what you selected on the **Template Destinations** on the Xerox display screen (see **Part 1** of this manual). In Part 1, we chose HSOffice, therefore the PDF on your computer will be automatically named HSOffice.
- You can right-click and choose Rename to change the name of the file.
- You can then save the file to your H: Drive.

End